## Поиск свободных каналов Wi-Fi (на примере бесплатной программы для OC Android - Wifi Analyzer.)

В большинстве случаев для работы со сканером ScanDoc достаточно настроек Wi-Fi по умолчанию, однако несмотря на то, что в целом все работает, возможны пропадания Wi-Fi сигнала или низкая скорость соединения.

Симптомы, по которым можно определить, что соединение Wi-Fi исчезает именно по причине перегруженности каналов:

- Сканер подключаются к компьютеру или ноутбуку, в другой раз нет, почти без всякой логики.
- Скорость работы по Wi-Fi слишком низкая.
- Пропадает связь Wi-Fi, причем каких-то серьезных преград между сканером и компьютером нет.

Наиболее распространенная проблема — использование сканером беспроводной сетью того же канала, который используется другими точками доступа Wi-Fi поблизости. Универсальное решение: поменять канал на котором работает сканер (чаще всего пользователи оставляют значение Auto, которое установлено в настройках по умолчанию).

## Как найти свободный канал Wi-Fi

Если у вас есть телефон или планшет на Android, загрузите из магазина Google Play бесплатное приложение <u>Wifi Analyzer</u>.

После запуска приложения, в главном окне программы вы увидите график, на котором будут отображены беспроводные сети, их уровень приема и каналы, на которых они работают.

1

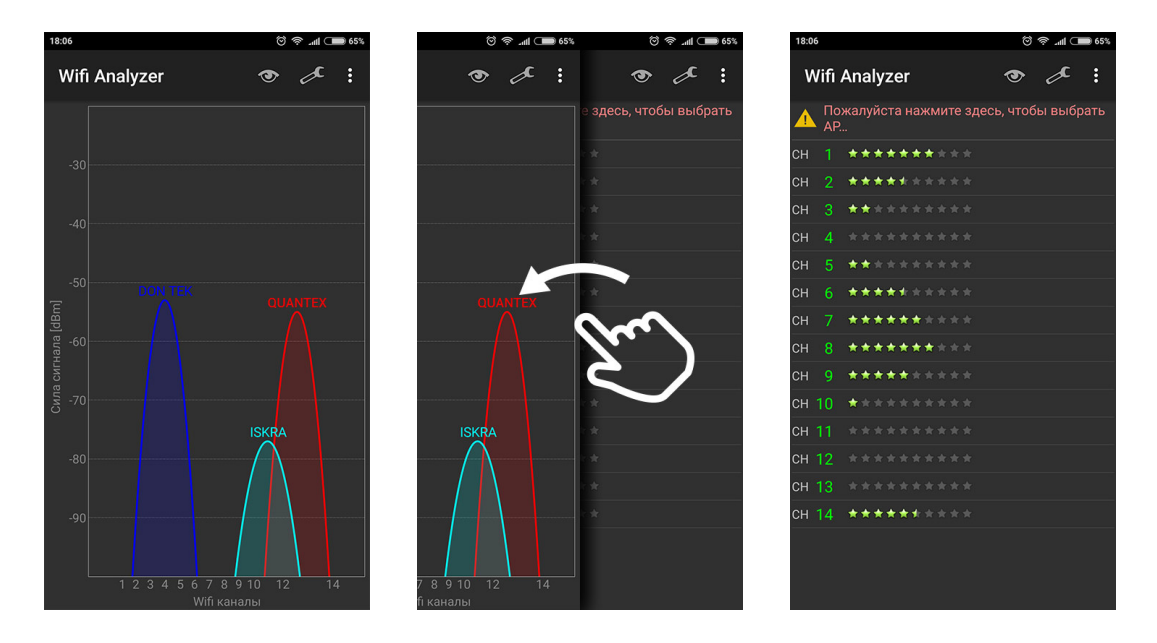

В примере выше можно увидеть, что сеть **QUANTEX** (13 канал) пересекается с еще одной Wi-Fi сетью **ISKRA** (11 канал), в то время, как в левой части и в середине диапазона имеются свободные каналы.

Пролистав влево экран программы попадаем на экран «рейтинга» каналов, в котором наглядно показано, насколько в данный момент целесообразен выбор того или иного из них (чем больше звезд, тем лучше). В нашем случае целесообразно выбрать 1-ый или 8-ой канал.

## Установка канала связи в сканере ScanDoc Compact v.1 (в длинном пластиковом корпусе) и ScanDoc.

- 1. Подключите сканер к OBD-II разъему автомобиля.
- 2. Подключитесь к адаптеру через беспроводную сеть Wi-FI на вашем компьютере/ноутбуке используя точку доступа **QUANTEX**.
- 3. Зайдите в настройки WI-Fi модуля. Для этого наберите в браузере: 192.168.1.250

C http://192.168.1.250/

4. Введите логин admin пароль admin

 Зайдите в настройки Wireless setting → Basis и установите Frequency (Channel): Выберите из списка номер свободного канала (в нашем примере 1 или 8)

| WLAN AP                                                                                                    | WLAN Ga                                                                                                    | ateway Module<br>Basic Wireless Se | ettings                                      |
|----------------------------------------------------------------------------------------------------|----------------------------------------------------------------------------------------------------|------------------------------------|----------------------------------------------|
| Order Settings     Order Settings     Order Settings     Order Settings     Order Settings     Order Settings     Order Settings     Order Settings     Order Settings     Order Setting     Order Setting     Order Setting     Order Setting     Order Setting | It shows current<br>wireless settings. user<br>can configure the<br>minimum number of<br>Wireless settings for<br>communication, such<br>as Network Name<br>(SSID) and Channel.<br>The Access Point can<br>be set simply with only<br>the minimum setting<br>items. | Wireless Network                   |                                              |
|                                                                                                    |                                                                                                    | Radio On/Off                       | RADIO OFF Current State: Radio On            |
|                                                                                                    |                                                                                                    | Network Mode                       | 11b/g/n mixed mode                           |
|                                                                                                    |                                                                                                    | Network Name(SSID)                 | QUANTEX Hidden                               |
|                                                                                                    |                                                                                                    | Multiple SSID1                     | Hidden 🗆                                     |
|                                                                                                    |                                                                                                    | Multiple SSID2                     | Hidden 🗖                                     |
|                                                                                                    |                                                                                                    | Multiple SSID3                     | Hidden 🗆                                     |
|                                                                                                    |                                                                                                    | Broadcast Network Name (SSID)      | © Enable © Disable                           |
|                                                                                                    |                                                                                                    | BSSID                              | 00:50:38:08:1B:F8                            |
|                                                                                                    |                                                                                                    | Frequency (Channel)                | 2412MHz (Channel 1)                          |
|                                                                                                    |                                                                                                    | HT Physical Mode                   | AutoScient<br>2412MHz (Channel 1)            |
|                                                                                                    |                                                                                                    | Channel BandWidth                  | 2412MHz (Challer 1)                          |
|                                                                                                    |                                                                                                    | Reverse Direction Grant(RDG)       | 2422MHz (Channel 3)<br>2427MHz (Channel 4)   |
|                                                                                                    |                                                                                                    | Antenna                            | 2432MHz (Channel 5)                          |
|                                                                                                    |                                                                                                    | HT TxStream                        | 2437MHz (Channel 6)<br>2442MHz (Channel 7)   |
|                                                                                                    |                                                                                                    |                                    | 2447MHz (Channel 8)                          |
|                                                                                                    |                                                                                                    | HT RxStream                        | 2452MHz (Channel 9)                          |
|                                                                                                    |                                                                                                    |                                    | 245/MHZ (Channel 10)<br>2462MHZ (Channel 11) |
|                                                                                                    |                                                                                                    |                                    | 2467MHz (Channel 12)                         |
|                                                                                                    |                                                                                                    |                                    | 2472MHz (Channel 13)                         |
|                                                                                                    |                                                                                                    |                                    | 2467MHz (Channel 12)<br>2472MHz (Channel 13) |

6. Нажмите кнопку Save. Модуль перезагрузится.

## WLAN Gateway Module....

| WLAN AP Operation Mode  Internet Settings  Advanced Security WDS Station List Packet Statistics  Advangements | It shows current<br>wireless settings. user<br>can configure the<br>minimum number of<br>Wireless settings for<br>communication, such<br>as Network Name<br>(SSID) and Channel.<br>The Access Point can<br>be set simply with only<br>the minimum setting<br>items. | Basic Wireless Settings       |                                   |  |
|----------------------------------------------------------------------------------------------------|----------------------------------------------------------------------------------------------------|-------------------------------|-----------------------------------|--|
|                                                                                                    |                                                                                                    | Wireless Network              |                                   |  |
|                                                                                                    |                                                                                                    | Radio On/Off                  | RADIO OFF Current State: Radio On |  |
|                                                                                                    |                                                                                                    | Network Mode                  | 11b/g/n mixed mode                |  |
|                                                                                                    |                                                                                                    | Network Name(SSID)            | QUANTEX Hidden                    |  |
|                                                                                                    |                                                                                                    | Multiple SSID1                | Hidden 🗖                          |  |
|                                                                                                    |                                                                                                    | Multiple SSID2                | Hidden 🗖                          |  |
|                                                                                                    |                                                                                                    | Multiple SSID3                | Hidden 🗖                          |  |
|                                                                                                    |                                                                                                    | Broadcast Network Name (SSID) | C Enable C Disable                |  |
|                                                                                                    |                                                                                                    | BSSID                         | 00:50:38:08:1B:F8                 |  |
|                                                                                                    |                                                                                                    | Frequency (Channel)           | 2412MHz (Channel 1)               |  |
|                                                                                                    |                                                                                                    | HT Physical Mode              |                                   |  |
|                                                                                                    |                                                                                                    | Channel BandWidth             | C 20 • 20/40                      |  |
|                                                                                                    |                                                                                                    | Reverse Direction Grant(RDG)  | O Disable O Enable                |  |
|                                                                                                    |                                                                                                    | Antenna                       |                                   |  |
|                                                                                                    |                                                                                                    | HT TxStream                   |                                   |  |
|                                                                                                    |                                                                                                    | HT RxStream                   |                                   |  |
|                                                                                                    |                                                                                                    |                               | Save                              |  |

Важно! Панель настроек содержит массу дополнительных опций, однако мы не рекомендуем экпериментирование с ними без соответствующего опыта системного администрирования.